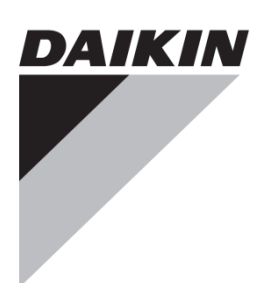

# Lista de Verificação de Arranque

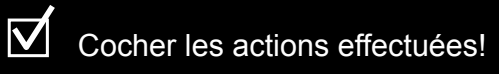

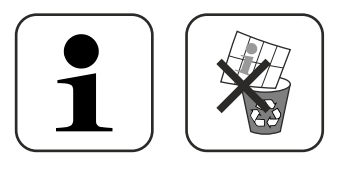

Daikin Altherma EHSX Altherma EHSXB Altherma EHSH Altherma EHSHB -08P50AA -16P50AA 0  $\bigcirc$ Daikin • Altherma EHSX Altherma EHSXB Altherma EHSH • Altherma EHSHB -04P30AA 0 -08P30AA  $\bigcirc$ 

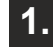

1

**Inicialização:** Forneça energia ao dispositivo interno e externo (se presente); preste atenção às instruções no ecrã e siga-as.

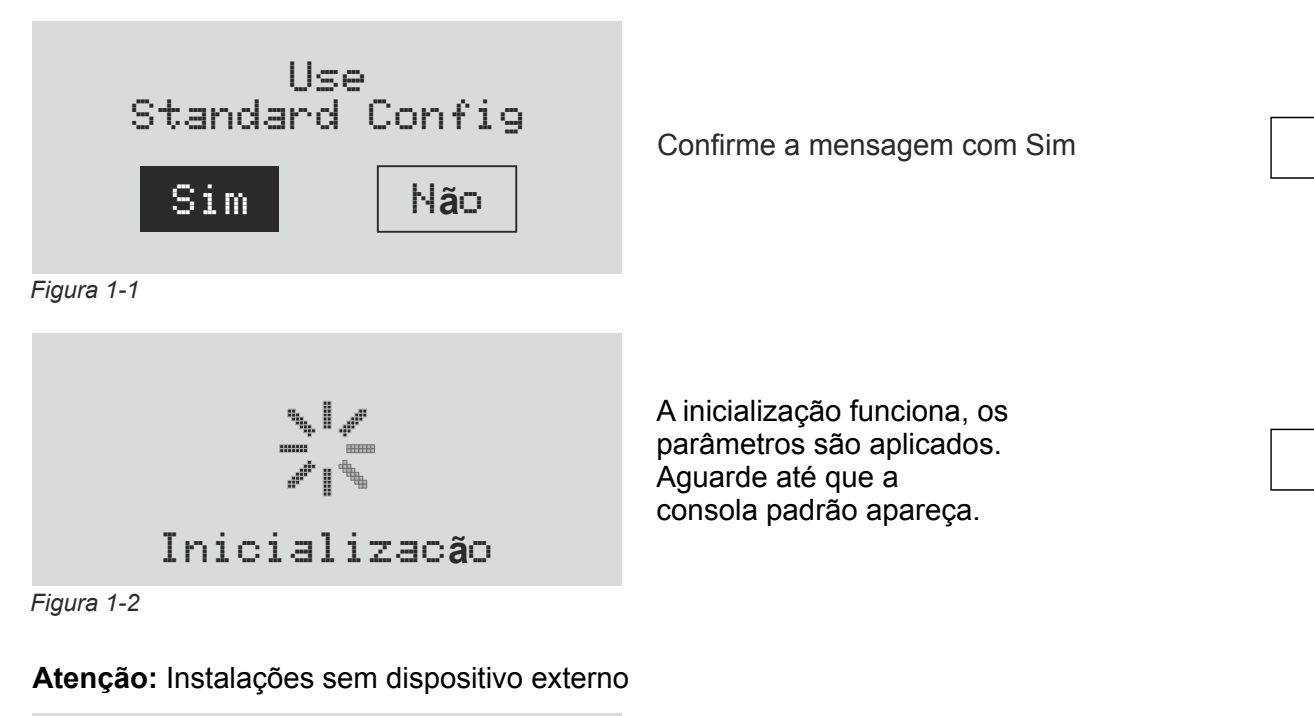

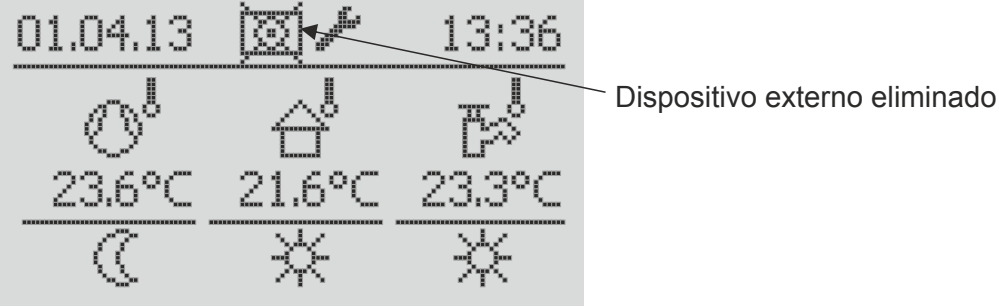

Figura 1-3

- Se na hora da inicialização não houver nenhum dispositivo externo presente, aparece um dispositivo externo eliminado no topo do ecrã. Este ícone não tem influência na inicialização do sistema.
- Se o símbolo aparecer quando um dispositivo externo é utilizado, é porque há erro. (Entrada errada na memória 9041).

## 2. Configurações de parâmetros para o arranque inicial

**ATENÇÃO!** Antes de introduzir/ajustar o parâmetro, introduza o "Código de Técnico" ( ( **II** RoCon HP / Capítulo 3.6.1)

O código de técnico destina-se exclusivamente à empresa especializada e <u>não</u> deve ser transmitido ao cliente final!

2.1 Ativar a 🕿 Air Purge:

( RoCon HP / Capítulo 3.6.10)

2.2 **Parâmetros de Arranque:** todos os parâmetros seguintes devem ser necessariamente definidos – siga a sequência da Tabela 2-1 (para a informação do capítulo, ver **Li** RoCon HP)

1

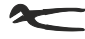

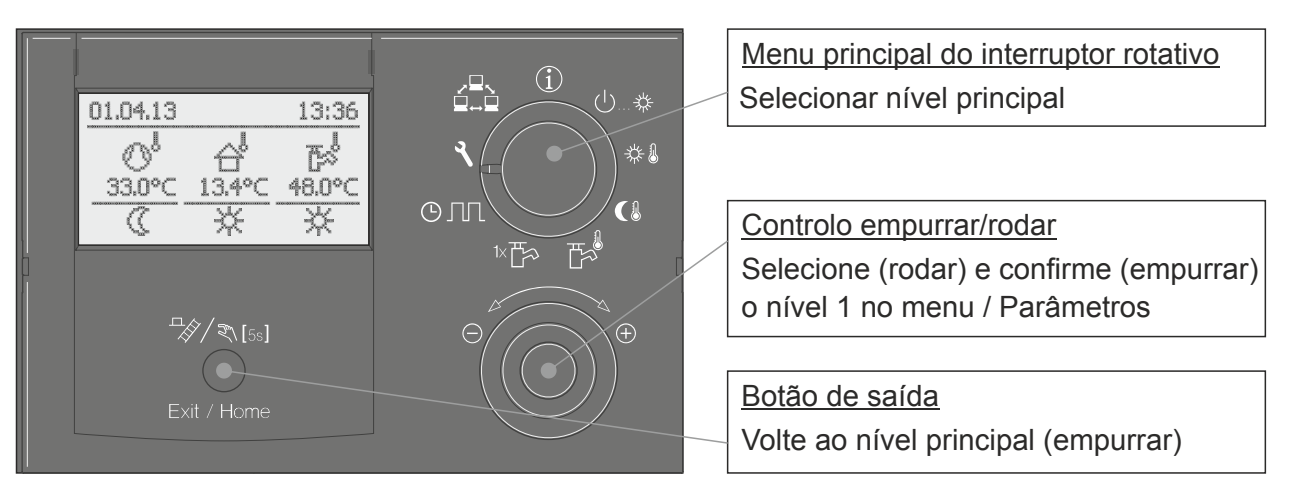

Figura 2-1 Controlos – Unidade de controlo

|     |                                                               | Parâmetros                                 |                               |                                                |                                                                                                    |
|-----|---------------------------------------------------------------|--------------------------------------------|-------------------------------|------------------------------------------------|----------------------------------------------------------------------------------------------------|
|     | Nível principal                                               | C                                          | consolas no Ecrã              | 1                                              |                                                                                                    |
|     | Menu principal do interruptor rotativo                        | Nível 1 no menu                            | Parâmetros                    | Valor do parâmetro                             | Comentários                                                                                                    |
| 1.  | Configuração                                                  | Instalação<br>( 🖽 RoCon HP)                | Outdoor type                  | XX kW<br>Potência do<br>dispositivo<br>externo | Definir tamanho do dispositivo<br>externo (mesmo se ainda não<br>estiver instalado) - ver placa<br>de parâmetros                                                          |
| 2.  |                                                               | <u>Capítulo 5.2.1 /</u><br><u>Tab.5-1</u>  | Indoor Unit                   | XXX Tipo de<br>dispositivo<br>interno          | Definir tipo de dispositivo<br>interno – ver placa de<br>parâmetros                                                                                                    |
| 3.  |                                                               | Configuração<br>Sistema<br>( 🕮 RoCon HP)   | Power DHW                     | 6 kW                                           | Definir para 6 kW ou valor<br>máximo do elemento de<br>aquecimento eletrónico<br>integrado                                                                                |
| 4.  |                                                               | Capítulo 5.2.2 /                           | BUH s1 power                  | 3 kW                                           | 1.° passo do apoio de<br>aquecimento                                                                                                    |
| 5.  |                                                               |                                            | BUH s2 power                  | 9 kW                                           | 2.° passo do apoio de aquecimento                                                                                                    |
| 6.  |                                                               | Config. Circ.<br>Aquec.<br>( []] RoCon HP) | Aquecer /<br>Temp. Limite Dia | 19°C                                           | Definir para a temperatura<br>desejada                                                                                                    |
| 7.  | -                                                             | <u>Capítulo 5.2.3 /</u><br><u>Tab.5-3</u>  | Isolamento                    | baixo                                          | Dependendo do parâmetro, é<br>calculada a temperatura<br>externa média ao longo de um<br>tempo específico                                                                 |
| 8.  | Set-point AQS                                                 |                                            | T-AQS calc 1                  | 48 °C                                          | Definir para a temperatura<br>alvo AQS. Não inferior a 40°C!                                                                                                    |
| 9.  | Modo operativo/func.<br>() 券<br>( 印 RoCon HP)<br>Capítulo 5.4 |                                            | Aquecer                       | ativar                                         | O dispositivo começa a<br>aquecer. Atenção: Se o<br>dispositivo estiver em modo<br>de espera, preste atenção à<br>duração do modo de espera;<br>ver <b>1</b> na Página 4. |
| 10. | Info (i)                                                      |                                            |                               |                                                | Mudar para o Nível de<br>informação                                                                                                    |

Tab. 2-1

## Lista de Verificação de Arranque

1

**ATENÇÃO!** Se o modo de espera estiver definido (Figura 2-2), terá de esperar que o símbolo "Aquecer" e a temperatura do fluxo da fonte de calor apareçam (Figura 2-3). **Este processo pode demorar até 5 minutos.** 

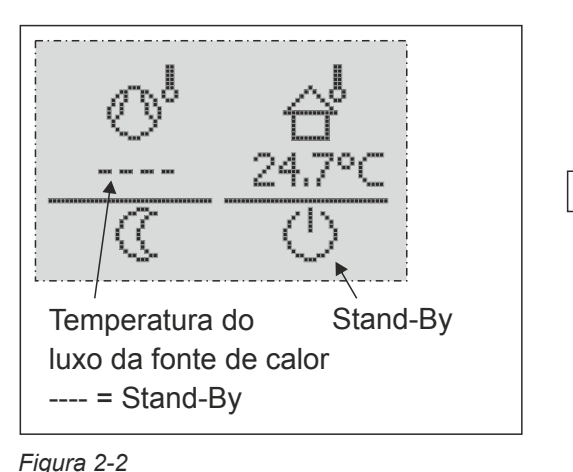

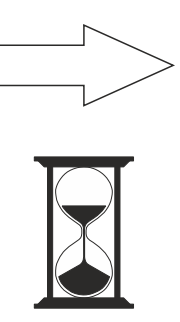

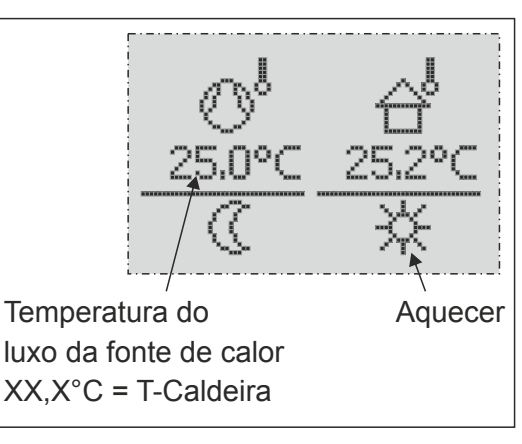

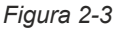

# 1

ATENÇÃO!

- Com temperaturas externas inferior a **-2°C** e uma temperatura de armazenamento inferior a **30°C**
- Com temperaturas externas inferior a 12°C e uma temperatura de armazenamento inferior a 23°C

### → o compressor não se liga.

Neste caso, o armazenamento é aquecido utilizando o elemento de aquecimento eletrónico. Por esta razão, o símbolo do compressor (a seguir à data) não aparece no ecrã.

#### 2.3 Consola padrão para o arranque

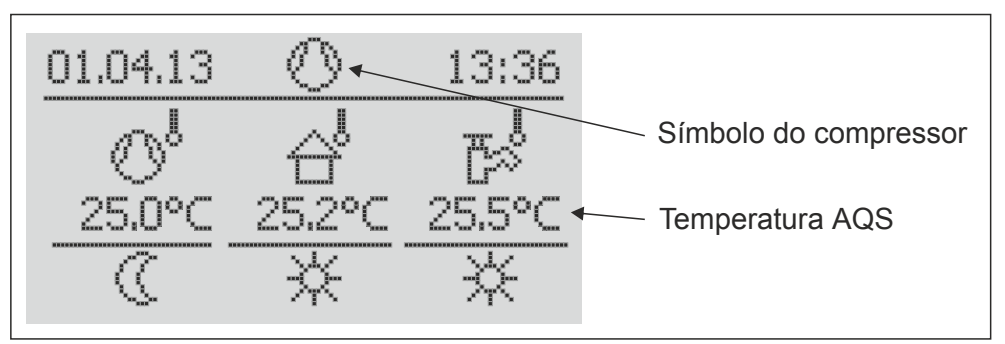

Figura 2-4

O arranque está terminado quando a temperatura AQS- mostrada no ecrã for inferior a 40°C.

### 2.4 Programa de alisamento do chão:

Quando necessário: Ative o programa de alisamento do chão apenas após a conclusão do arranque, assim que o armazenamento estiver à temperatura de pelo menos 40°C (também possível sem dispositivo externo).).

(Acerca disto, ver II RoCon HP / Capítulo 3.6.13)

### **3.** Definir parâmetros operacionais:

Se não for necessário nenhuma função de alisamento do chão, por favor, verifique a definição correta dos parâmetros Curva Aquecimento, Temp. Limite Dia, Modo operativo/func., Setpoint T conforto, Temp. Bivalência (apoiado pelo elemento de aquecimento eletrónico no modo de aquecimento) e T-AQS calc 1 1-3 ( $\geq$  40°C).

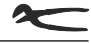

## 3.1 **Visão geral dos parâmetros principais de operação:** É imperativo que verifique os parâmetros após o arranque inicial.

| Pos. | Parâmetros              | Descrição / Explicação                                                                                                    | <b>I</b> RoCon HP   |
|------|-------------------------|----------------------------------------------------------------------------------------------------|---------------------|
| 1.   | Outdoor type            | Definir tamanho do dispositivo externo (mesmo que ainda não<br>esteja instalado). Ler a potência na placa de parâmetros e definir.                                                                                                    | Cap. 5.2.1, Tab.5-1 |
| 2.   | Indoor Unit             | Definir tipo de dispositivo interno. Ler o tipo na placa de parâmetros e definir.                                                                                                    |                     |
| 3.   | Function Heating<br>Rod | Quando utilizar um elemento de aquecimento eletrónico para apoiar a bomba de calor, por favor, definir para 1.                                                                                                    |                     |
| 4.   | Equilibrium Func        | Quando ativado, o elemento de aquecimento eletrónico de apoio<br>ao aquecimento é, em primeiro lugar, despoletado abaixo da<br>temperatura externa definida no parâmetro "Temp. Bivalência".                                                                                                    |                     |
| 5.   | Room thermostat         | Quando utilizar um termóstato (RT), deve definir o parâmetro para<br>"Ein"; apenas os contactos RT na placa do circuito (Ligação J16)<br>serão avaliados (Interlinc fct). Assim que o parâmetro for ativado, o<br>sistema é executado apenas quando o contacto RT é fechado no<br>modo aquecimento-/arrefecimento / função anti-geada.                                                                                                    |                     |
| 6.   | Interlinc fct           | A temperatura alvo do fluxo é ajustada quando o segundo contacto<br>RT (contacto de arrefecimento, Ligação J16) está próxima do valor<br>definido no parâmetro "T-Flow CH adj" ou "T-Flow Cooling adj"<br>( I RoCon HP, Cap. 5.2.2, Tab. 5-2).                                                                                                    | -                   |
| 7.   | Max<br>Performance      | Define a saída máxima da bomba                                                                                                    |                     |
| 8.   | Min<br>Performance      | Define a saída mínima da bomba                                                                                                    | -                   |
| 9.   | Power DHW               | De modo a acelerar o processo de aquecimento sem um<br>dispositivo externo e assegurar o mais elevado conforto de água<br>quente, defina este parâmetro para 6 kW, o para o valor máximo<br>do elemento integrado de aquecimento eletrónico.                                                                                                    | Cap. 5.2.2, Tab.5-2 |
| 10.  | BUH s1/s2<br>power      | Define a saída do elemento instalado de aquecimento eletrónico,<br>que é ligado no andar respetivo, e limita a saída que é levada para<br>o apoio de aquecimento do depósito de armazenamento através<br>de uma válvula de mistura. Se, durante o apoio ao aquecimento<br>com o elemento de aquecimento eletrónico, o armazenamento<br>ficar demasiado quente ou frio, pode ocorrer uma deriva do sensor.<br>Isto pode ser contrariado ajustando o valor do parâmetro definido<br>de acordo com a Tab. 3-4. | -                   |
| 11.  | Isolamento              | Dependendo da isolação do edifício, a temperatura externa média<br>é calculada ao longo de um tempo específico. Deste modo, pode<br>acontecer que a bomba de calor não se ligue imediatamente<br>quando a temperatura externa descer abaixo do valor do<br>parâmetro "Temp. Limite Dia".<br>A temperatura média externa pode ser vista no Nível de<br>informação no valor de informação "T-Exterior".                                                                                                    | Cap. 5.2.3, Tab.5-3 |
| 12.  | Temp. Limite Dia        | Se a temperatura média externa descer abaixo desta temperatura,<br>é ativada uma operação de aquecimento do sistema<br>(encerramento de verão).                                                                                                    |                     |
| 13.  | Curva<br>Aquecimento    | A curva de calor deve ser adaptada à casa respetiva.                                                                                                    |                     |
| 14.  | Influenc ambien         | Se se pretende um controlo de temperatura ao utilizar-se um controlador de quarto EHS157034, este parâmetro deve ser escolhido >0.                                                                                                    |                     |

Tab. 3-1 (1/2)

| A            | 1 |
|--------------|---|
| $\checkmark$ | ĺ |
| •            |   |

| Pos. | Parâmetros            | Descrição / Explicação                                                                                                    | II RoCon HP      |
|------|-----------------------|----------------------------------------------------------------------------------------------------|------------------|
| 15.  | 1 x AQS               | Após o valor alvo ter sido alcançado, este parâmetro DEVE ser<br>desativado; caso contrário, o armazenamento é mantido sempre a<br>37°C. Recomendação: Deixe sempre que este parâmetro seja<br>desativado (Configuração 0)!                                                                                                    | Cap.5.3, Tab.5-5 |
| 16.  | T-Amb 1-3<br>Setpoint | Estes parâmetros afetam, para além da temperatura externa, a<br>curva de calor e possivelmente a temperatura do quarto detetada<br>pelo controlador de quarto EHS157034 (se presente e<br>configurado), a temperatura alvo do fluxo do circuito de<br>aquecimento. Se estes parâmetros estiverem incorretamente<br>definidos, isto pode afetar fortemente a operação da bomba de<br>calor no modo de aquecimento. | Cap.5.5, Tab.5-7 |
| 17.  | T-AQS calc 1          | Valor alvo da temperatura da água quente. No arranque, não definir abaixo de 40°C.<br>Após o arranque, nunca definir abaixo dos 35°C!                                                                                                    | Cap.5.7, Tab.5-9 |

Tab. 3-1 (2/2)

#### Definir valores para os parâmetros "BUH s1 power" / "BUH s2 power": Variáveis para a remoção de energia para a equalização da deriva do sensor ou para o ajustamento do sistema:

| Valor definido do<br>parâmetro [kW] | Potência padrão do elemento de<br>aquecimento eletrónico instalado [kW] | Remoção para o apoio ao aquecimento<br>através da válvula de mistura [kW] |
|-------------------------------------|-------------------------------------------------------------------------|---------------------------------------------------------------------------|
| 1                                   | 0                                                                       | 1                                                                         |
| 2                                   | 3                                                                       | 2                                                                         |
| 3                                   | 3                                                                       | 3                                                                         |
| 4                                   | 3                                                                       | 4                                                                         |
| 5                                   | 6                                                                       | 5                                                                         |
| 6                                   | 6                                                                       | 6                                                                         |
| 7                                   | 6                                                                       | 7                                                                         |
| 8                                   | 9                                                                       | 8                                                                         |
| 9                                   | 9                                                                       | 9                                                                         |
| 10                                  | 9                                                                       | 10                                                                        |
| 11                                  | 9                                                                       | 11                                                                        |
|                                     | 9                                                                       |                                                                           |
| · ·                                 | •                                                                       | •                                                                         |
|                                     | 9                                                                       | · ·                                                                       |

Tab. 3-2

|          |  |  |      |  |  |   |  |  |      |   | _  |    |    |    |                 |        | _             |   | <br> | <br> |  |       |   |
|----------|--|--|------|--|--|---|--|--|------|---|----|----|----|----|-----------------|--------|---------------|---|------|------|--|-------|---|
|          |  |  |      |  |  |   |  |  |      |   |    |    |    |    |                 |        |               |   | <br> | <br> |  | <br>  |   |
|          |  |  |      |  |  |   |  |  |      |   |    |    |    |    |                 |        |               |   |      |      |  |       |   |
|          |  |  |      |  |  |   |  |  |      |   |    |    |    |    |                 |        |               |   |      |      |  |       |   |
|          |  |  |      |  |  |   |  |  |      |   |    |    |    |    |                 |        |               |   |      |      |  |       |   |
| <u> </u> |  |  |      |  |  |   |  |  |      |   | _  |    |    | _  |                 |        |               |   | <br> | <br> |  | <br>  |   |
|          |  |  |      |  |  |   |  |  |      | - |    |    |    | _  |                 | _      | _             |   | <br> | <br> |  | <br>  |   |
|          |  |  |      |  |  |   |  |  |      |   |    |    |    |    |                 |        |               |   |      |      |  |       |   |
|          |  |  |      |  |  |   |  |  |      |   |    |    |    |    |                 |        |               |   |      |      |  |       |   |
|          |  |  |      |  |  |   |  |  |      |   |    |    |    |    |                 |        |               |   |      |      |  |       |   |
|          |  |  |      |  |  |   |  |  |      |   | _  |    |    | -  | _               | -      | _             |   | <br> | <br> |  | <br>_ |   |
|          |  |  |      |  |  |   |  |  |      | - |    |    |    | _  |                 |        |               |   | <br> |      |  | <br>  |   |
|          |  |  |      |  |  |   |  |  |      |   |    |    |    |    |                 |        |               |   |      |      |  |       |   |
|          |  |  |      |  |  |   |  |  |      |   |    |    |    |    |                 |        |               |   |      |      |  |       |   |
|          |  |  |      |  |  |   |  |  |      |   |    |    |    |    |                 |        |               |   |      |      |  |       |   |
| <u> </u> |  |  |      |  |  |   |  |  |      |   |    |    |    |    |                 | -      |               |   | <br> | <br> |  |       |   |
|          |  |  |      |  |  |   |  |  |      |   |    |    |    | _  |                 |        |               |   | <br> | <br> |  | <br>  |   |
|          |  |  |      |  |  |   |  |  |      |   |    |    |    |    |                 |        |               |   |      |      |  |       |   |
|          |  |  |      |  |  |   |  |  |      |   |    |    |    |    |                 |        |               |   |      |      |  |       |   |
|          |  |  |      |  |  |   |  |  |      |   |    |    |    |    |                 |        |               |   |      |      |  |       |   |
|          |  |  |      |  |  |   |  |  |      |   |    | +  | +  | +  | +               | +      | $\neg$        |   |      |      |  |       |   |
| <u> </u> |  |  |      |  |  |   |  |  |      |   | _  | +  | -+ | -+ | -+              | -+     | -+            |   |      |      |  |       |   |
| <u> </u> |  |  | <br> |  |  |   |  |  | <br> |   |    |    |    |    |                 |        |               |   | <br> |      |  |       |   |
|          |  |  |      |  |  |   |  |  |      |   |    |    |    |    |                 |        |               |   |      |      |  |       |   |
|          |  |  |      |  |  |   |  |  |      |   |    |    |    |    |                 |        |               |   |      |      |  |       |   |
|          |  |  |      |  |  |   |  |  |      |   |    |    |    |    |                 |        |               |   |      |      |  |       |   |
| -        |  |  |      |  |  |   |  |  |      |   |    |    |    |    |                 | -      |               |   |      |      |  |       |   |
|          |  |  |      |  |  |   |  |  |      |   | _  |    |    | _  |                 |        |               |   | <br> | <br> |  | <br>  |   |
|          |  |  |      |  |  |   |  |  |      |   |    |    |    |    |                 |        |               |   |      |      |  |       |   |
|          |  |  |      |  |  |   |  |  |      |   |    |    |    |    |                 |        |               |   |      |      |  |       |   |
|          |  |  |      |  |  |   |  |  |      |   |    |    |    |    |                 |        |               |   |      |      |  |       |   |
|          |  |  |      |  |  |   |  |  |      |   |    |    |    |    |                 |        |               |   |      |      |  |       |   |
|          |  |  |      |  |  |   |  |  |      |   | _  |    |    |    |                 |        | _             |   | <br> | <br> |  |       |   |
|          |  |  |      |  |  |   |  |  |      |   |    |    |    |    |                 |        |               |   | <br> |      |  | <br>  |   |
|          |  |  |      |  |  |   |  |  |      |   |    |    |    |    |                 |        |               |   |      |      |  |       |   |
|          |  |  |      |  |  |   |  |  |      |   |    |    |    |    |                 |        |               |   |      |      |  |       |   |
|          |  |  |      |  |  |   |  |  |      |   |    |    |    |    |                 |        |               |   |      |      |  |       |   |
|          |  |  |      |  |  |   |  |  |      |   |    |    |    |    |                 |        |               |   |      |      |  |       |   |
| <u> </u> |  |  |      |  |  |   |  |  |      |   | -  | -+ | -+ | +  |                 | -+     | -+            |   | <br> |      |  |       |   |
| <u> </u> |  |  |      |  |  |   |  |  |      |   |    |    |    |    |                 |        |               |   | <br> |      |  |       |   |
|          |  |  |      |  |  |   |  |  |      |   |    |    |    |    |                 |        |               |   |      |      |  |       |   |
|          |  |  |      |  |  |   |  |  |      |   | T  | T  | T  | T  | T               | T      | T             | T |      |      |  |       |   |
|          |  |  |      |  |  |   |  |  |      |   |    | +  | +  | +  | $\neg \uparrow$ |        |               |   |      |      |  |       |   |
| <u> </u> |  |  |      |  |  |   |  |  |      |   | -+ | +  | -+ | +  | -+              | -+     | $\rightarrow$ |   |      |      |  |       |   |
| <u> </u> |  |  |      |  |  |   |  |  |      |   | _  |    |    | _  |                 | -+     | _             |   |      |      |  |       |   |
|          |  |  |      |  |  |   |  |  |      |   |    |    |    |    |                 |        |               |   |      |      |  |       |   |
|          |  |  |      |  |  |   |  |  |      |   |    |    |    |    |                 |        |               |   |      |      |  |       |   |
|          |  |  |      |  |  |   |  |  |      |   |    |    |    |    |                 |        |               |   |      |      |  |       | - |
|          |  |  |      |  |  |   |  |  |      |   | -  |    | +  | +  | -+              | +      | -+            |   |      |      |  |       |   |
| <u> </u> |  |  |      |  |  |   |  |  |      |   | -  | -+ | -+ | -+ | -+              | -+     | -+            |   | <br> |      |  |       |   |
|          |  |  |      |  |  |   |  |  |      |   |    |    |    |    |                 |        |               |   | <br> |      |  | <br>  |   |
|          |  |  |      |  |  |   |  |  |      |   |    |    |    |    |                 |        |               |   |      |      |  |       |   |
|          |  |  |      |  |  |   |  |  |      |   |    | T  | T  | T  | T               | T      | Ţ             |   |      |      |  |       |   |
|          |  |  |      |  |  |   |  |  |      | 1 |    |    |    |    |                 | $\neg$ |               |   |      |      |  |       |   |
| <u> </u> |  |  |      |  |  |   |  |  |      |   |    |    |    |    |                 | -+     | -+            |   |      |      |  |       |   |
| <u> </u> |  |  |      |  |  |   |  |  |      |   |    |    |    |    |                 |        |               |   |      |      |  |       |   |
|          |  |  |      |  |  |   |  |  |      |   |    |    |    |    |                 |        |               |   |      |      |  |       |   |
|          |  |  |      |  |  |   |  |  |      |   |    |    |    |    |                 |        |               |   |      |      |  |       |   |
|          |  |  |      |  |  |   |  |  |      | 1 |    |    |    |    |                 |        |               |   |      |      |  |       |   |
|          |  |  |      |  |  | - |  |  |      |   | -  | +  | +  | +  | +               | +      | +             |   |      |      |  |       |   |
|          |  |  |      |  |  |   |  |  |      | J |    |    |    |    |                 |        |               |   |      |      |  |       |   |

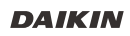

Ø

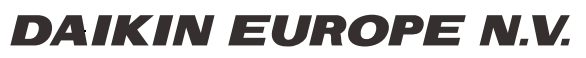

Zandvoordestraat 300, B-8400 Oostende, Belgium

008.14 219 51\_05

09/2014